## **TIMES PAYROLL 8.0 GUIDE**

# (How to Use Report Writer to Create a Simple Report)

## **TIMES SOFTWARE PTE LTD**

Company Registration Number: 199804415D 10 Jalan Besar #16-03 Sim Lim Tower Singapore 208787 Tel: (65) 6295-1998 Fax: (65) 6295-0998 http://www.timesoftsg.com.sg

#### Created: 21st Oct 2010

| Last Revised By | <u>Date</u>               |
|-----------------|---------------------------|
| Li Guan Hui     | 21 <sup>st</sup> Oct 2010 |
|                 |                           |

### Introduction

This guide teaches you to generate a simple report using report writer. In this guide, we will show an example of creating a report that shows Employee Number, Employee Name, Occupation and Department fields.

#### **Step 1- Creating your Report with Report Writer**

1.1 Please proceed to Report Writer, and then look for the menu "Report Generator" to create your report.

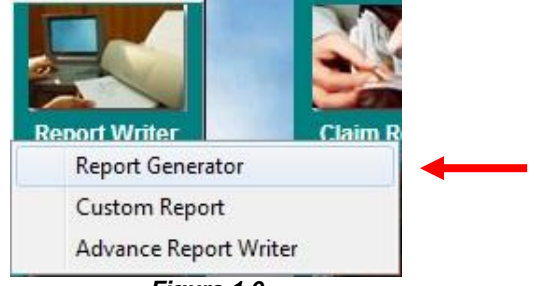

Figure 1.0

#### 1.2 Click New to create the report.

| 0 | Report 0    | Senerator     | •          |              |        |           |       |                |               |                     |         |        |          |              | × |
|---|-------------|---------------|------------|--------------|--------|-----------|-------|----------------|---------------|---------------------|---------|--------|----------|--------------|---|
| U | pdate       | Update        | Allowance  | Activity     | Accide | ent       | Appra | aisal          | A             | ssets               | Achieve | ment   | Benefit  | 11           |   |
| N | )           | HEADING       | 3          |              |        |           | -     | No             |               | Descri              | ption   |        |          | 1            |   |
|   | 1           | EMPLOY        | EE CODE    |              |        |           |       | 3              | 301           | DAY W               | ORK     |        |          |              |   |
|   | 2           | EMPLOYEE NAME |            |              |        |           |       |                | 302           | 02 PAID WAGE\$      |         |        |          |              |   |
|   | 3           | PAY GRO       | OUP        |              |        |           |       | 303 DAILY RT\$ |               |                     |         |        |          |              |   |
|   | 4           | BATCH N       | 10         |              |        |           |       |                | 304 HRLY RT\$ |                     |         |        |          |              |   |
|   | 5           | OLD BAS       | SIC        |              |        |           |       |                | 305           | NPLC #<br>NPLC RT\$ |         |        |          |              |   |
|   | 6           | INCREME       | NT         |              |        |           |       |                | 306           |                     |         |        |          |              |   |
|   | 7           | NEW BA        | SIC        |              |        |           |       |                | 307           | NPLC S<br>NPLL #    |         |        |          |              |   |
|   | 8           | CPF MAX       | (          |              |        |           |       |                | 308           |                     |         |        |          |              |   |
|   | 9           | BONUS F       |            |              | 309    | NPLL RT\$ |       |                |               |                     |         |        |          |              |   |
|   | 10          | 10 PAY_TYPE   |            |              |        |           |       |                | 310           | NPLL \$             |         |        |          |              |   |
|   | 11          | SEMVMO        | NHLY       |              |        |           | -     |                | 311           | TOT-NPL(C/L)\$      |         |        |          |              |   |
|   | Report N    | lame :        |            | Title        | : [    |           |       |                |               |                     |         |        | idth :   | 0            | ] |
|   | Fie         | ld            | 1 :        | 2 3          | 4      | 1         | 5     | 6              |               | 7                   | 8       | 9      | 10       | 11           |   |
| I | Column      | No#           | 0          | 0            | 0      | 0         | 0     |                | 0             | 0                   | 0       | 0      | 0        |              |   |
|   | From #      |               | 0          | 0            | 0      | 0         | 0     |                | 0             | 0                   | 0       | 0      | 0        |              |   |
|   | To #        |               | 0          | 0            | 0      | 0         | 0     |                | 0             | 0                   | 0       | 0      | 0        |              | - |
|   |             |               | <i>8</i> . |              |        |           |       |                |               |                     |         |        |          | •            |   |
|   | <u>N</u> ew | -             |            | <u>S</u> ave | Save   | As        |       | <u>D</u> elete | e             |                     | E       | review | <u>i</u> | <u>C</u> los | e |

Figure 1.1

1.3 Key in the following fields:

Report Name:The Name of the report.Report Title:Title of the Report

**Report Type:** Select "Tabular" for selecting data in the current period Select "Financial" for selecting data with a range of period.

In this guide I will select tabular.

| Custom Report                                                                | 1000   | ×           |
|------------------------------------------------------------------------------|--------|-------------|
| Report Name : ACTIVE<br>Report Title : ACTIVE STAFF<br>Report type : Tabular |        |             |
|                                                                              | Cancel | <u>л</u> ок |

Figure 1.2

1.4 As stated in the introduction, assuming that I would need a report that generates the following data; Employee No., Employee Name, Occupation and Department

| 🤭 Report (  | Generato | or           |              |      |                  |       |               |               |                                                    |           |        |         | 1            | 3 |
|-------------|----------|--------------|--------------|------|------------------|-------|---------------|---------------|----------------------------------------------------|-----------|--------|---------|--------------|---|
| Update      | Update   | e Allowance  | e Activit    | y Ac | cident           | Арр   | raisal        | A             | ssets                                              | Achieve   | ment   | Benefit | 11           |   |
| NO          | HEADIN   | ig 🔶         | _            |      |                  |       | No            |               | Descr                                              | iption    |        |         | 1            |   |
| 1           | EMPLO    | YEE CODE     |              |      |                  |       |               | 301           | DAY W                                              | /ORK      |        |         |              |   |
| 2           | EMPLO    |              |              | 302  | 2 PAID WAGE\$    |       |               |               |                                                    |           |        |         |              |   |
| 3           | PAY GR   | ROUP         |              |      |                  |       | 303 DAILY RTS |               |                                                    |           |        |         |              |   |
| 4           | BATCH    | NO           |              |      |                  |       | 1             | 304 HRLY RT\$ |                                                    |           |        |         |              |   |
| 5           | OLD BA   | ASIC         |              |      |                  |       |               | 305           | NPLC #<br>NPLC RTS<br>NPLC S<br>NPLL #<br>NPLL RTS |           |        |         |              |   |
| e           | INCREM   | ENT          |              |      |                  |       | 1             | 306           |                                                    |           |        |         |              |   |
| 7           | NEW B    | ASIC         |              |      |                  |       |               | 307           |                                                    |           |        |         |              |   |
| 8           | CPF MA   | x            |              |      |                  |       |               | 308           |                                                    |           |        |         |              |   |
| 9           | BONUS    | FACTOR       |              |      |                  |       |               | 309           |                                                    |           |        |         |              |   |
| 10          | PAY_T    | /PE          |              |      |                  |       |               | 310           | NPLL \$                                            |           |        |         |              |   |
| 11          | SEMVM    | ONHLY        |              |      |                  |       | -             | 311           | TOT-N                                              | PL(C/L)\$ |        |         |              | ÷ |
| Report N    | lame :   | ACTIVE       | Titl         | e: [ | ACTIVE           | STAFF |               |               |                                                    |           | w      | idth :  | 172          |   |
| Fie         | eld      | 1            | 2 3          | 8    | 4                | 5     | 6             | ľ             | 7                                                  | 8         | 9      | 10      | 11           |   |
| Column      | No#      | 1            | 2            | 69   | 30               | 0     |               | 0             | 0                                                  | 0         | 0      | 0       |              | _ |
| From #      |          | 0            | 0            | 0    | 0                | 0     |               | 0             | C                                                  | 0         | 0      | 0       |              | - |
| To #        |          | 0            | 0            | 0    | 0                | 0     |               | 0             | C                                                  | 0         | 0      | 0       |              | - |
| •           |          |              |              |      |                  |       |               |               |                                                    |           |        |         | •            |   |
| <u>N</u> ew |          | <u>O</u> pen | <u>S</u> ave |      | 6 <u>a</u> ve As |       | <u>D</u> elet | e             |                                                    | E         | review | 1       | <u>C</u> los | e |
|             |          |              |              |      | _                |       |               |               |                                                    | _         |        |         |              |   |

Figure 1.3

Looking at the table below while referring to figure 1.3

| Field     | 1                           | 2                           | 3               | 4                  |
|-----------|-----------------------------|-----------------------------|-----------------|--------------------|
| Column No | Employee<br>Code <b>(1)</b> | Employee<br>Name <b>(2)</b> | Occupation (69) | Department<br>(30) |
| From      |                             |                             |                 |                    |
| То        |                             |                             |                 |                    |

To check the list of available fields that I can use for the reports, click on the heading (follow the arrow shown on **figure 1.3**).

After click the heading, the Lookup menu will appear (**figure 1.4**). As shown below, you can see that I have searched for Occupation Description which is **No. 69** 

| Ωc                |     | _   |
|-------------------|-----|-----|
|                   |     |     |
| HEADING           | NO  | -   |
| NRIC              | 34  | ī   |
| NRIC EXPIRED DATE | 35  | 5   |
| NS SERVICE        | 280 | )   |
| NVCACCUM\$        | 152 | 2   |
| NVCMAX\$          | 151 | -   |
| OCCUPATION        | 66  | ; - |
| OCCUPATION DESC   | 65  | 9   |
| OLD BASIC         | 5   | 5   |
| OLD_CATEGORY      | 283 | 3   |
| OLD_COMPANY       | 287 | 7   |
| OLD_COST_CENTRE   | 288 | 3 - |
| Search <u>B</u> y |     |     |
| HEADING           |     | •   |

Figure 1.4

- 1.5 After selecting all the fields that is required for your report, click **Save** then click **Preview.**
- 1.6 A Print Report menu will appear. I have ticked Preview and the Export Check box. The Output Directory has been set as default C:\TIMESOFT. If you wish to export the file to a different location, please click on the small icon on the right (following the arrow in **figure 1.5**).

Once done, click on the button GO

| Report Name : ACTIVE                                                                                                    | -                                                                         |                            |
|----------------------------------------------------------------------------------------------------|---------------------------------------------------------------------------|----------------------------|
| Sort report by : 1. Employee Code                                                                                                    | •                                                                         |                            |
| Select Pay Period                                                                                                    |                                                                           |                            |
| C Mid Month                                                                                                    | C Special Period Claim                                                    | 1 Period 🔲                 |
| End Month                                                                                                    | C Bonus Period                                                            | 2 Period                   |
| C Mid and End Month                                                                                                    | Speci<br>C Full Month Bonu                                                | al Period 🥅<br>Is Period 🕅 |
| Sorted by : 1. Ascending Key 💌                                                                                                    | Use Query : ACTIVE                                                        | •                          |
| First Column sort :                                                                                                    |                                                                           |                            |
| Second Column sort :                                                                                                    |                                                                           |                            |
| New Page After Each Group<br>Included Terminated Employee<br>Excluded Report Heading<br>Print First page Header only?<br>Exclude Zero Value ?<br>Print Negative Value as Positive<br>Include All Employee for HR Rep<br>Character Size | Report By<br>Detailed report<br>Grouped By Sub<br>Summary report<br>ort 🗸 | ে<br>Total 🔽<br>ি          |
| Output Destination                                                                                                    | File Clipboard                                                            |                            |
| Output Directory C:\TIMESOFT                                                                                                    |                                                                           | é                          |
|                                                                                                    | 1                                                                         | -                          |

Figure 1.5

# 1.7 A preview of the report will be shown and at the same time exported out to the location you have selected

TIMES SOFTWARE (S-DEMO) 21/10/2010 11:25:05 AM PAGE : 1 CUSTOM REPORT : REPORT FOR THE MONTH OF OCTOBER Period : 201010 Cycle : End REPORT TITLE : ACTIVE STAFF REPORT QUERY : ACTIVE EMPLOYEE COD EMPLOYEE NAME OCCUPATION DESC DEPARTMENT DESC \_\_\_\_\_ 001 DAVID GAN HUMAN RESOURCE MANAGER HUMAN RESOURCE DEPARTMENT DAVID GAN BENJAMIN WONG LAWRENCE LEE FINANCE MANAGER HUMAN RESOURCE DEPARTMENT 002 004 IT MANAGER HUMAN RESOURCE DEPARTMENT JAMES ONG CHRIS LEE SALLY CHONG 005 PURCHASING MANAGER HUMAN RESOURCE DEPARTMENT HUMAN RESOURCE EXECUTIVE 101 IT DEPARTMENT ACCOUNTANT 102 FINANCE DEPARTMENT CHRISITINA ONG DARREN LEE SALES EXECUTIVE IT SUPPORT 103 HUMAN RESOURCE DEPARTMENT 104 IT DEPARTMENT PURCHASER EMILY WONG IT DEPARTMENT 105 PROGRAMMER NONE 106 Rita JUNIOR DEPARTMENT SIMULATION Simulation Employee NONE TEST BENJAMIN WONG FINANCE MANAGER HUMAN RESOURCE DEPARTMENT \_\_\_\_\_

GRAND TOTAL

NUMBER OF EMPLOYEES IN GROUP = 12

Figure 1.6

#### **Additional Note – Re-Using the Report**

If you wish to re-generate the same report, Click Report Writer and select "Custom Report".

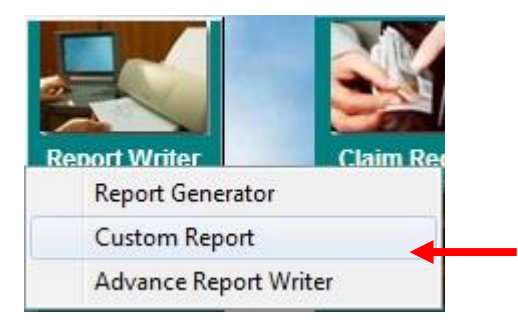

1. **Report Name**: This is where you can select the reports that you have created previously.

Once done click Go

| Print Report                                                                                                    | X                                                                                |
|----------------------------------------------------------------------------------------------------|----------------------------------------------------------------------------------|
| Report Name : ACTIVE   Sort report by : 1. Employee Code                                                                                                    |                                                                                  |
| Select Pay Period                                                                                                    |                                                                                  |
| C Mid Month                                                                                                    | C Special Period Claim1 Period                                                   |
| End Month                                                                                                    | C Bonus Period                                                                   |
| C Mid and End Month                                                                                                    | C Full Month Special Period<br>Bonus Period                                      |
| Sorted by : 1. Ascending Key 💌                                                                                                    | Use Query : ACTIVE                                                               |
| First Column sort :                                                                                                    |                                                                                  |
| Second Column sort :                                                                                                    |                                                                                  |
| New Page After Each Group<br>Included Terminated Employee<br>Excluded Report Heading<br>Print First page Header only?<br>Exclude Zero Value ?<br>Print Negative Value as Positive ?<br>Include All Employee for HR Report<br>Character Size | Report By<br>Detailed report •<br>Grouped By SubTotal •<br>Summary report C<br>• |
| Preview Printer V Export                                                                                                    | File Clipboard                                                                   |
| Output Directory C:\TIMESOFT                                                                                                    | B                                                                                |
|                                                                                                    | <u>G</u> o <b>Î</b> Close                                                        |

- End -